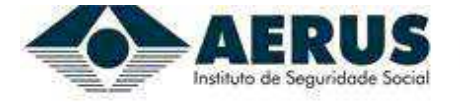

#### "Passo a passo" para obtenção de Senha (Credor Aposentado, pensionista, Átivo e herdeiro):

1º Passo

Após entrar no site do Aerus, clique no botão "AUTO ATENDIMENTO".

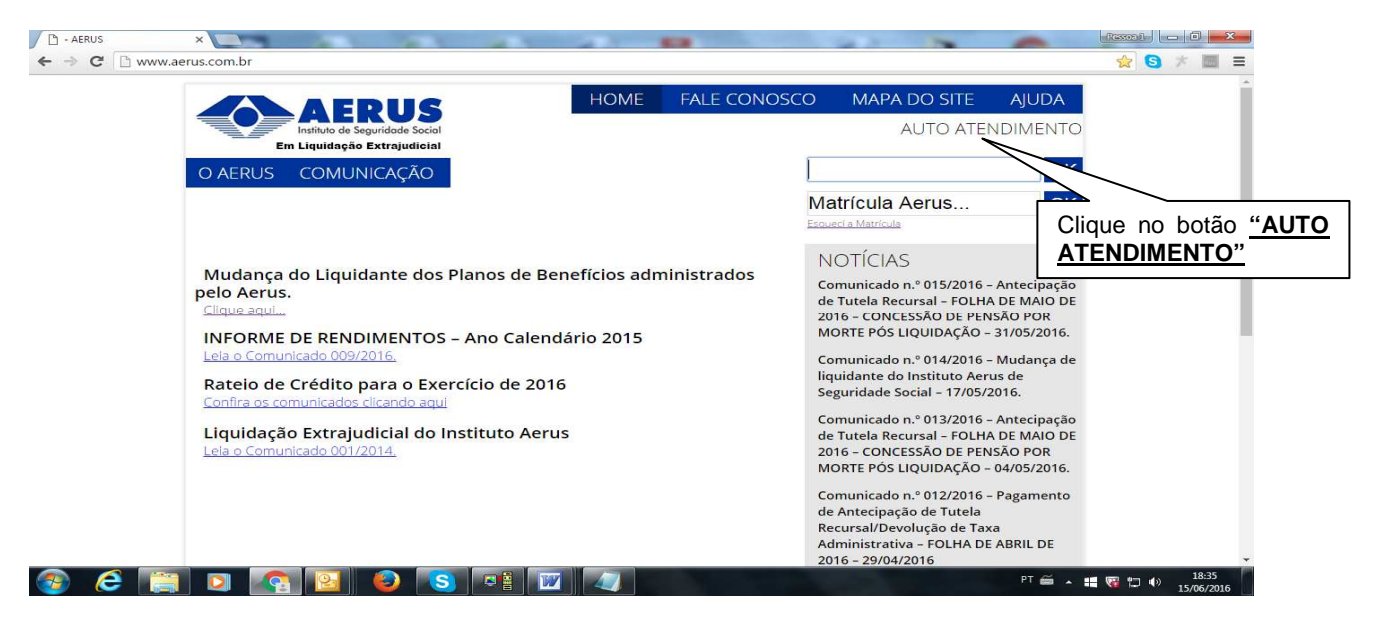

## 2º Passo

Informe a sua matrícula, e caso seja herdeiro ou pensionista, será necessário informar também o seu CPF e clique em "Enviar"

| AERUS<br>Institute de Seguridade Social<br>Em Liquidação Extrajudicial | L Auto Atendimento | * Administração | එ Sair |
|------------------------------------------------------------------------|--------------------|-----------------|--------|
|                                                                        |                    |                 |        |

## Bem vindo ao auto atendimento Aerus.

Digite a sua Matricula e CPF (CPF somente para Pensionistas e Herdeiros)

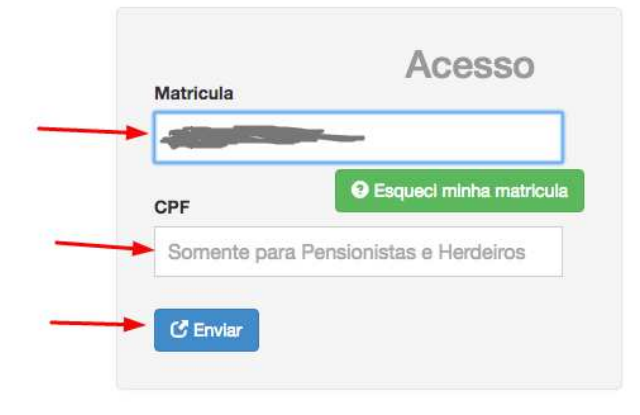

Rio de Janeiro (RJ) Rua do Ouvidor, 121 - 14º andar Centro - RJ - CEP: 20040-031 Telefone: (21) 2555-1577 Fax: (21) 2557-1633

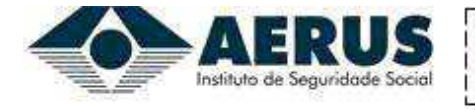

## 3º passo

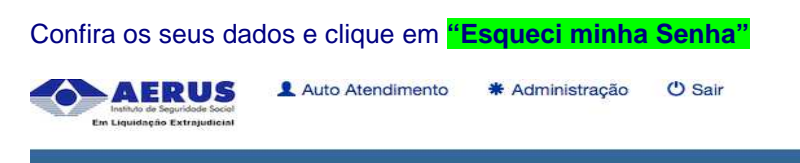

### Bem vindo ao auto atendimento Aerus.

)igite a sua Matricula e CPF (CPF somente para Pensionistas e Herdeiros)

| Matricula |                        |
|-----------|------------------------|
| CPF       | Esqueci minha matricul |
|           |                        |
| Senha     |                        |
|           |                        |

# 4º passo

Preencha os campos, CPF e data de nascimento e clique em "Enviar", para receber o *link* de alteração de senha no seu e-mail cadastrado.

| AERUS<br>Instituto de Seguridade Social<br>Em Liquidação Extrajudiciai | L Auto Atendimento | * Administração | 🖱 Sair |
|------------------------------------------------------------------------|--------------------|-----------------|--------|
|                                                                        |                    |                 |        |

### Esqueci Minha Senha.

| CPF                    |  |
|------------------------|--|
| Informe seu CPF        |  |
| Data de Nascimento     |  |
| Sua data de Nascimento |  |

**Rio de Janeiro (RJ)** Rua do Ouvidor, 121 - 14º andar Centro - RJ - CEP: 20040-031 Telefone: (21) 2555-1577 Fax: (21) 2557-1633

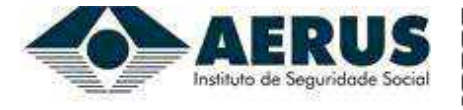

www.aerus.com.br

### Esqueci Minha Senha.

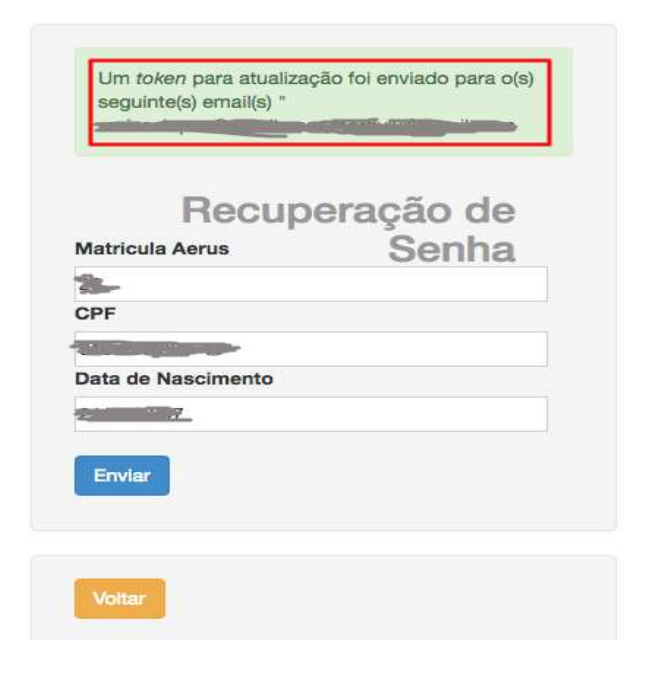

## 5º passo

**No seu e-mail**, abra a mensagem enviada pelo Atendimento do Aerus com o **assunto "Redefinição de Senha**" e clique no *link "Clique aqui"* para ser direcionado para a página de Alteração de Senha. <u>Credor Ativo</u> não recebe e-mail, irá diretamente para o 6º passo.

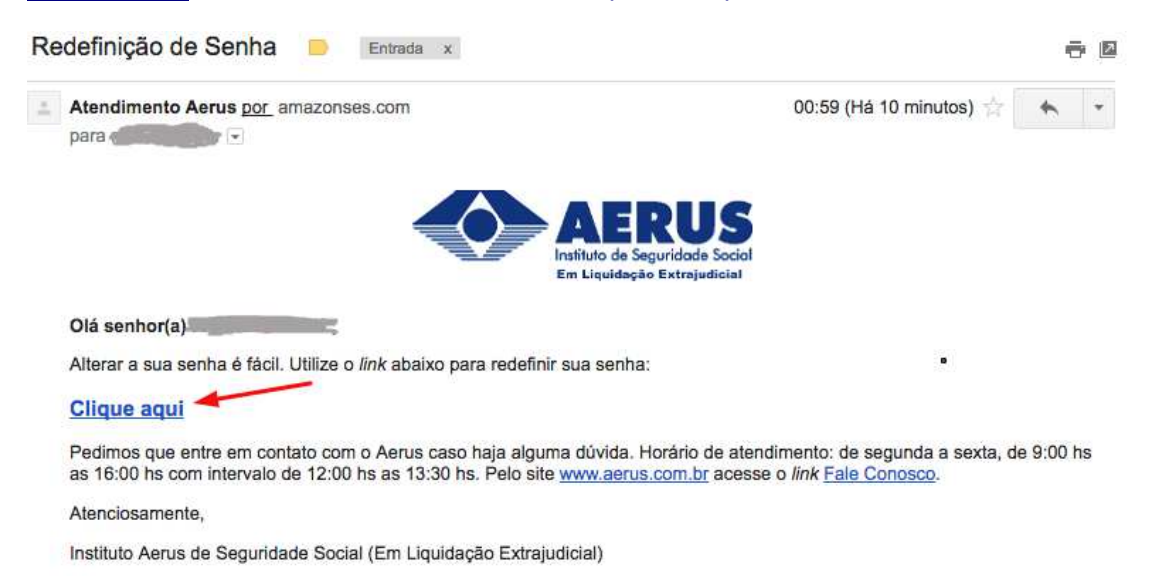

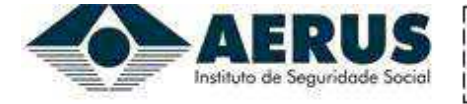

## 6º passo

Escolha a nova senha com no mínimo 4 (quatro) caracteres, podendo ser números, letras ou caracteres gráficos e confirme para garantir que não tenha erro de digitação e clique em "Alterar Senha".

| AERUS<br>Instituto de Seguridade Sociel<br>Em Liquidação Extrajudicial | 1 Auto Atendimento | # Administração | 🕐 Sair              |  |
|------------------------------------------------------------------------|--------------------|-----------------|---------------------|--|
|                                                                        |                    |                 |                     |  |
|                                                                        |                    |                 | Alteração de Senha  |  |
|                                                                        |                    |                 | Nova Senha          |  |
|                                                                        |                    |                 | Nova Senha          |  |
|                                                                        |                    |                 | Confirme Nova Senha |  |
|                                                                        |                    | <u> </u>        | Confirme a Senha    |  |
|                                                                        |                    |                 |                     |  |
|                                                                        |                    |                 | Alterar Senna       |  |
|                                                                        |                    |                 |                     |  |

Sua senha será alterada, você será direcionado para o Auto Atendimento e receberá um e-mail confirmando a sua alteração de senha. <u>Credor Ativo</u> não recebe e-mail de confirmação.

| Alteração de senha Aerus 📄 Entrada x                                                                                                    | ÷ 12                                                                                              |
|----------------------------------------------------------------------------------------------------|---------------------------------------------------------------------------------------------------|
| Atendimento Aerus por amazonses.com                                                                                                    | 01:18 (Há 1 minuto) ☆ 🖌 👻                                                                         |
| AERUS<br>Instituto de Seguridade Social<br>Em Liquidação Extrajudicial                                                                                          | 1<br>1                                                                                            |
| Olá senhor(a)                                                                                                    |                                                                                                   |
| Sua senha foi atualizada.                                                                                                    |                                                                                                   |
| Pedimos que entre em contato com o Aerus caso haja alguma dúvida. Horário<br>as 16:00 hs com intervalo de 12:00 hs as 13:30 hs. Pelo site <u>www.aerus.com.</u> | o de atendimento: de segunda a sexta, de 9:00 hs<br>.br acesse o <i>link <u>Fale Conosco</u>.</i> |
| Atenciosamente,                                                                                                    |                                                                                                   |
| Instituto Aerus de Seguridade Social (Em Liquidação Extrajudicial)                                                                                              |                                                                                                   |